#### Welcome to HeartCode Complete<sup>®</sup>

# 1. @ WORKSTATION

- Find an open workstation
- Click on the Google Chrome web browser, if not already open
- Log on using your **Blazer ID & password**
- If you see the incorrect login screen (as pictured on the right), click the Instructions Tab; Look at the bottom of the page for **Medicine Learning System primary login** screen and click the link. **Do Not Reset Your Password for your Blazer ID**

0

- The correct login screen will appear, login with your Blazer ID and password
- Select the "To Do" tab to find your HeartCode Complete® activities (as pictured on the right)
- Click the Resume button
- Follow the instructions on the screen
  - Scroll to the bottom of the page
  - $\circ$   $\,$  Click the Start button to start skills (as pictured on the right)

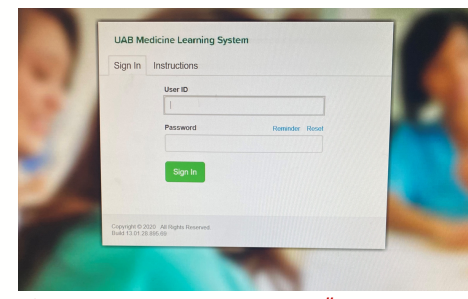

If you get this, select "Instructions"

| UAB Medicine Learning S                                                                                                | My To-Do                                                                |                   |
|----------------------------------------------------------------------------------------------------|-------------------------------------------------------------------------|-------------------|
| Sign In Instructions                                                                                                   | 1                                                                       | TOTAL TASKS: 6    |
| For login assistance, call the UAB<br>helpdesk@uabmc.edu                                                               | HS helpdesk <u>205,934.8888</u> or email                                | Show: All Tasks 6 |
| For assistance with assignments, cour<br>UAB Medical West - Contact Lisa Pe<br>Vicki Hill, vicki.hill@uabmw.org or 205 | HeartCode® Cor<br>COURSE STATUS: In                                     |                   |
| Cooper Green Mercy Health Servi<br>All Other Entities Email: <u>healthstree</u>                                        | ces Contact Dr. J. Dobbs, <u>johnitadobbs@cgmhs.org</u><br>am@uabmc.edu | "To Do"           |
| Medicine Learning System primary log                                                                                   | in sofen <u>click here</u> .                                            | HEARTCODE® COM    |
| "Instruction                                                                                                    | BLS Skills Sessio                                                       |                   |
| select prima                                                                                                    | rv login                                                                |                   |

| LABMEDICINE                                     |                                                                                                    |  |
|-------------------------------------------------|----------------------------------------------------------------------------------------------------|--|
| Me                                              | dicine Learning System                                                                                                    |  |
| BlazerID/Usernan                                | ne                                                                                                    |  |
| Passwo                                          | rd La                                                                                                    |  |
| By accessing the UAB M<br>comply with the UAB P | ledicine Learning System (Healthstream), you are agree<br>olicy not to disclose your password to anyone and to up<br>data only as officially authorized. |  |
|                                                 | Forgot your Password?                                                                                                    |  |
|                                                 | Forgot your Username?                                                                                                    |  |
| For additiona                                   | I assistance, call HSIS, 205-934-8888 or click her                                                                                                    |  |

Correct login screen

|                   | My To-Do List                                                 |                     |                   |
|-------------------|---------------------------------------------------------------|---------------------|-------------------|
|                   | TOTAL TASKS: 6                                                |                     |                   |
|                   | Show: All Tasks 6 Assigned Learning                           | Elective Learning S |                   |
| L <u>.8825</u> or | HeartCode® Complete BLS<br>COURSE STATUS: In Progress COMPLET | ED: 0 of 1          | Due: Dec 17, 2020 |
| c <u>amhs.org</u> | "To Do" tab                                                   |                     |                   |
|                   | HEARTCODE® COMPLETE BLS                                       | TYPE                | STATUS            |
|                   | BLS Skills Session                                            | Required            | Due N/A           |
|                   |                                                               |                     |                   |

## 2. @ MANIKINS

- Start when prompted by the computer
- Listen to manikin for feedback and use it to modify your compressions and ventilations
- Use the headphones to hear the activity feedback
- End the assessment when prompted by the computer
- ACLS uses the Adult manikin only

#### Adult/Infant Specifics

- With the correct sized bag-valve mask, ventilate at 1 breath every 5-6 seconds for **Adults** and 1 breath every 2-3 seconds for **Infants**
- Use proper head-tilt chin lift to open the airway
- Create and maintain a good seal around mouth and nose with the bag-valve mask face mask
- Deliver each ventilation over a period of a second, refrain from over inflating the manikin lungs by squeezing the bag all the way
- Look for manikin chest rise to ensure of an open airway and proper ventilation seal
- Compression must be at least 2 inches for Adults and 1½ inches for Infants at a rate for 100-120 compressions per minute

### 3. AFTER YOU ARE DONE

Once finished, log off the computer by clicking Exit Course in top right corner

To print your card at another location:

- Sign into the UAB Learning System
- Go to your completed list
- Click on the course title
- Under Learning Activities, click on the activity (BLS, ACLS, PALS)
- At the bottom of the RQI 1 Stop page, click the View eCard button
- It is going to ask you to verify your name
- Select Show eCard

You will see 2 options: 1) a certificate and 2) a card similar to the card we are used to:

| BASIC LIFE SUPPORT                                                                                                    |                                                                                                    |
|----------------------------------------------------------------------------------------------------|----------------------------------------------------------------------------------------------------|
| BLS American                                                                                                    | BASIC LIFE SUPPORT BASIC                                                                                                    |
| Provider Heart<br>Association.                                                                                                    | BLS<br>Provider                                                                                                    |
|                                                                                                    | The above individual has accessfully completed the cognitive and skills<br>evaluations in accessfully completed the cognitive and skills<br>accessfully accessfully acce |
| has successfully completed the cognitive and skills<br>evaluations in accordance with the curriculum of the<br>American Heart Association Basic Life Support | tosue Date Recentinendad Renewal Date HeartO Bare HoartO Bare Hoar       |

For questions about ecards, contact Center for Nursing Excellence

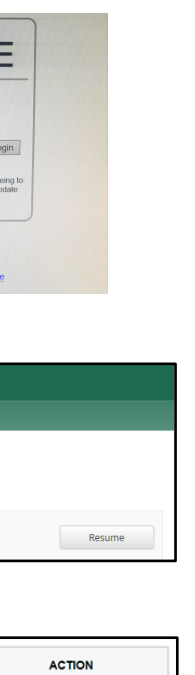

For questions about the HeartCode Complete® processes, assistance with completing the course, or the LMS, contact:

Center for Nursing Excellence Monday – Friday (7a-4p) Phone: 996-5713 Email: centerfornursingexcellence@uabmc.edu

For questions about the computer or software issues, contact:

RQI Support 1 (800) 594-9935

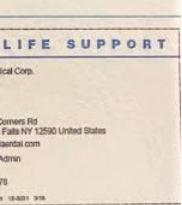

For questions about the HeartCode Complete<sup>®</sup> manikins, contact:

UAB Clinical Simulation Business Hours Phone: (205) 975-4169 Emergency After Hours Phone: (205) 518-2864

**CLINICAL SIMULATION** 

LABMEDICINE